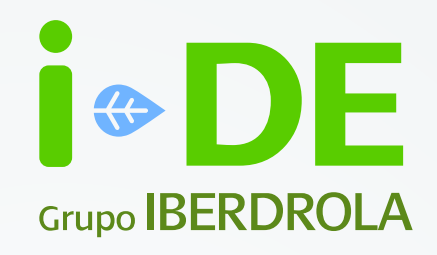

## Manual

#### Monitor de Autoconsumo

Aplicación para los clientes de i-DE

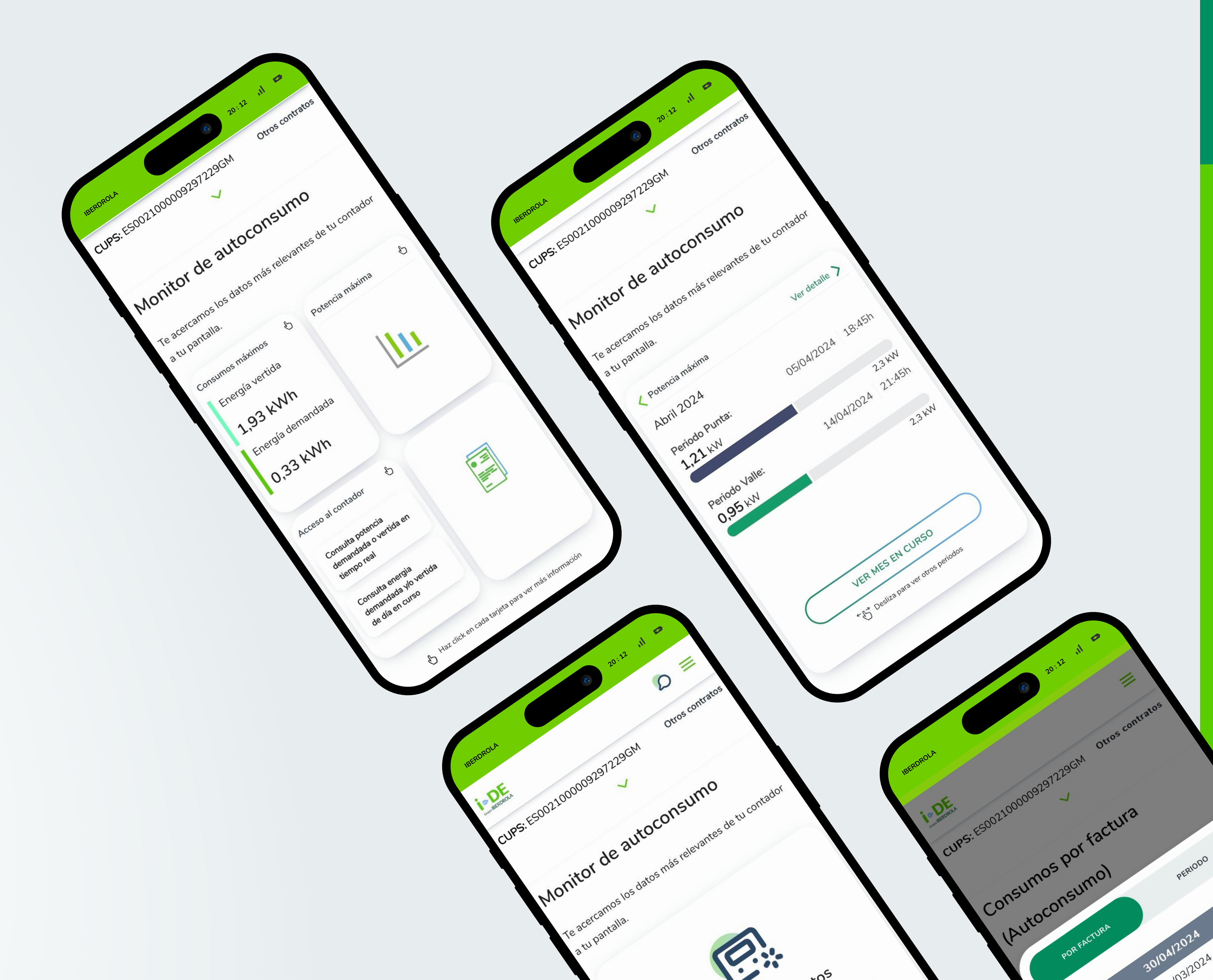

## Índice

0. Introducción

- 1. Consumos máximos
- 2. Potencia máxima
- 3. Acceso al contador
- 4. Consumo facturado

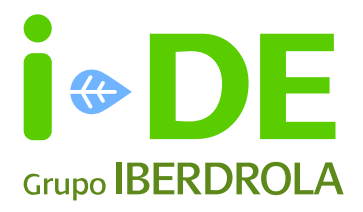

#### 0. Introducción

En este manual podrás ver el paso a paso del monitor de autoconsumo dentro del Área Privada de i-DE. Esta funcionalidad te permite consultar de un vistazo los datos más relevantes de tu consumo.

Si eres cliente de i-DE puedes acceder al monitor <u>registrándote aquí.</u>

Para ver los datos de tu autoconsumo dentro del Área Privada debes acceder a "Contratos" en el menú superior y pinchar en "Monitor de Autoconsumo"

#### Importante

Hay ocasiones en las que no se han acumulado suficientes datos. El apartado "Potencia máxima" solo aparecerá cuando **haya pasado un mes desde el alta de tu contrato** y el "Consumo Facturado" cuando **se haya emitido al menos una factura.** 

| E \$ A                                                                 | CL  | J <b>PS:</b> ES00210000092972                                | 229GM Otros contr                    |
|------------------------------------------------------------------------|-----|--------------------------------------------------------------|--------------------------------------|
| Contratos Gestiones Area perso                                         | nal | lonitor do auto                                              | consumo                              |
| CONTRATO<br>C/ ORIENTAL, 3 , BAJO , 1 47009-VALLADOLID -<br>VALLADOLID | Te  | acercamos los datos más<br>u pantalla.                       | relevantes de tu conta               |
| Monitor de autoconsumo                                                 | >)  | onsumos máximos 🖞                                            | Potencia máxima                      |
| Autoconsumo                                                            | >   | Energía vertida<br><b>1,93 kWh</b>                           | Periodo Punta:<br>1,21kW             |
| Consumos por factura                                                   | >   | Energía demandada                                            | Periodo Valle:<br>0.95kW             |
| Consumos por factura (anteriores)                                      | >   | 0,55 KVVI                                                    |                                      |
| 🖳 Acceso al contador                                                   | >   | cceso al contador ပြ                                         | Consumo acumulado                    |
| Potencia                                                               | >   | Consulta potencia<br>demandada o vertida en<br>tiempo real   | Variación<br>-32%                    |
| Datos del contrato                                                     | >   | Consulta energia<br>demandada y/o vertida<br>de día en curso | Energía vertida<br>Variación<br>-32% |
| 🔞 Gea: Gestión de expedientes                                          | >   |                                                              | 000                                  |

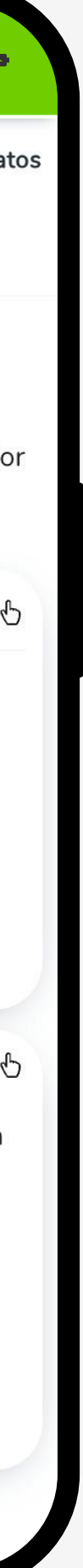

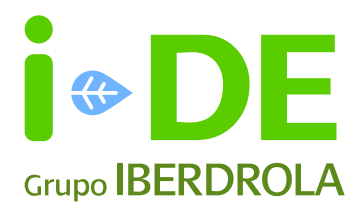

### 1. Consumos máximos

Pulsando en el apartado de "Consumos máximos" podrás ver la energía registrada por tu contador en kWh en ambos sentidos:

- 1. Desde tu suministro a la red Energía vertida
- 2. Desde la red hacia tu suministro Energía demandada

Los datos en la gráfica pueden visualizarse por días, por semanas, por mes o por año. Al deslizar por la gráfica, podrás visualizar el consumo exacto a cada hora.

Puedes pinchar en "ver detalle" para consultar más información.

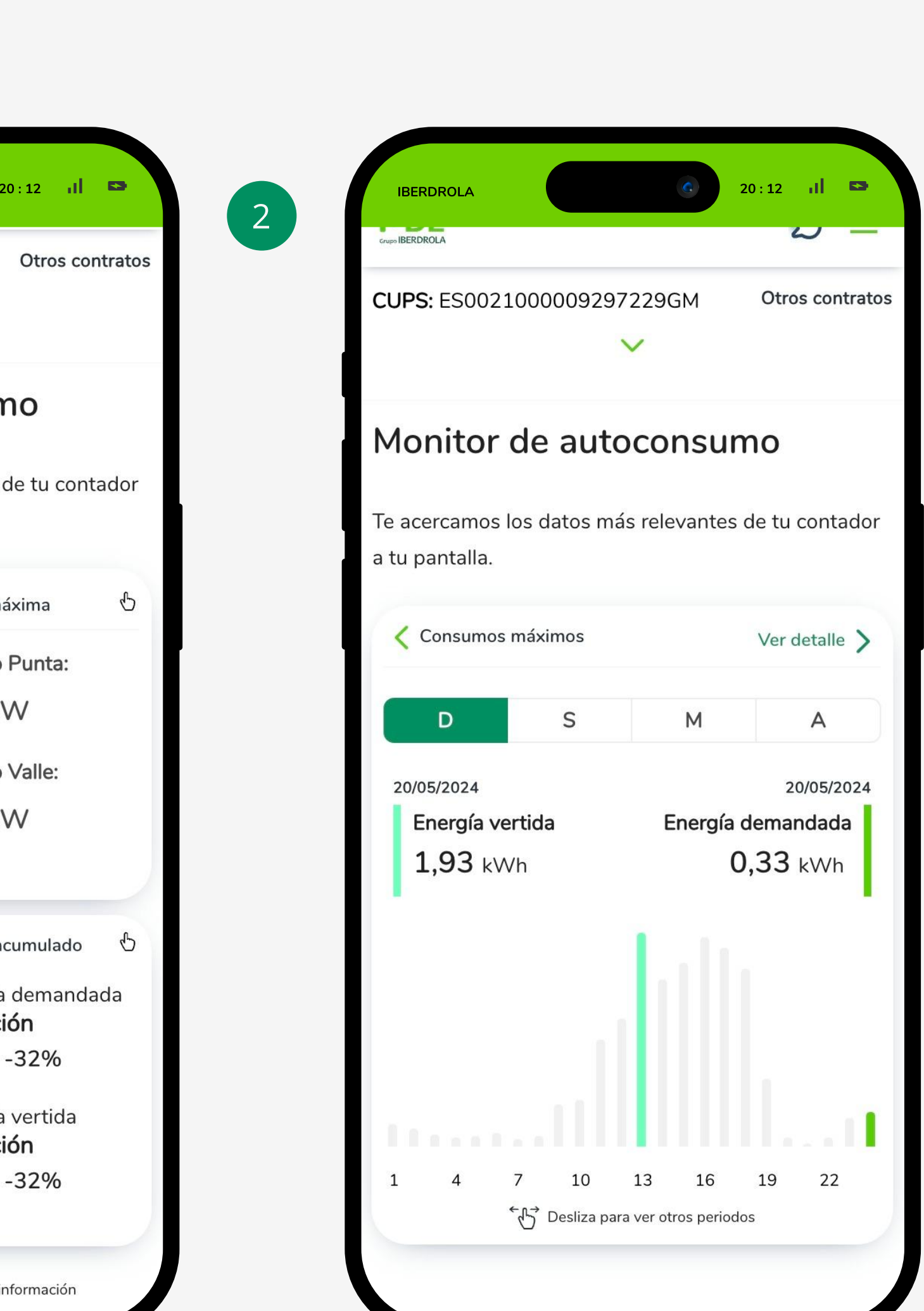

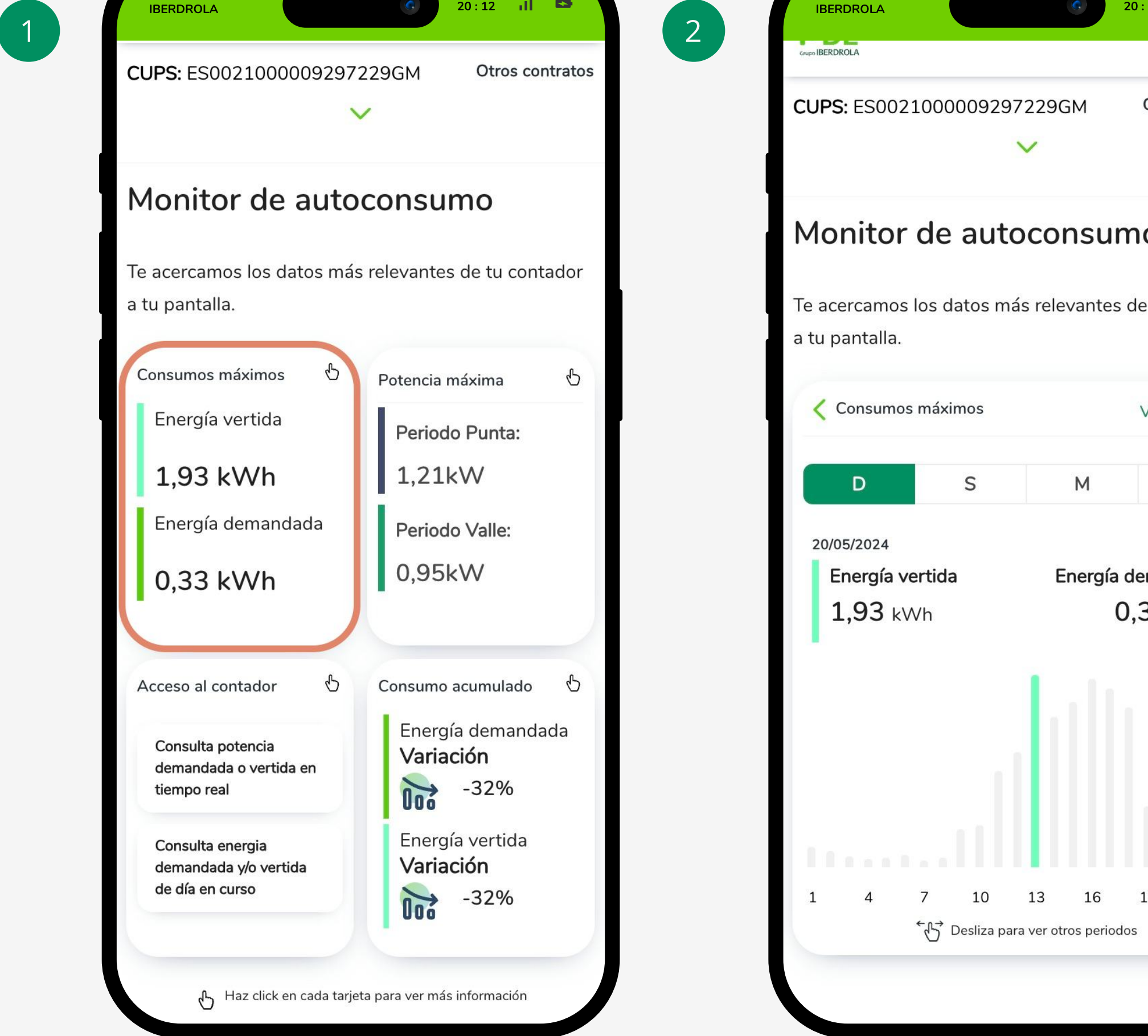

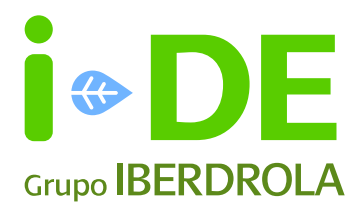

### 2. Potencia máxima

Pulsando en el apartado de "Potencia máxima" podrás consultar la potencia máxima mensual demandada a mes cerrado y compararla con la potencia que tienes contratada.

Además, haciendo clic en el botón "Ver mes en curso" podrás consultar en tiempo real la potencia máxima demandada del mes en curso.

Puedes pinchar en "Ver detalle" para consultar más información.

| CUPS: ES00210000092972                                       | 29GM Otros contratos                     | CUPS: ES00210000092                      | 297229GM Otro        |
|--------------------------------------------------------------|------------------------------------------|------------------------------------------|----------------------|
| Monitor de autoc                                             | consumo                                  | Monitor de au                            | toconsumo            |
| Te acercamos los datos más<br>a tu pantalla.                 | relevantes de tu contador                | Te acercamos los datos<br>a tu pantalla. | más relevantes de tu |
| Consumos máximos 🖞                                           | Potencia máxima 🖞                        | Potencia máxima                          | Ver                  |
| nergía vertida<br>1,93 kWh                                   | Periodo Punta:<br>1,21kW                 | Abril 2024                               |                      |
| ergía demandada                                              | Periodo Valle:                           | Periodo Punta:<br>1,21 kW                | 05/04/2024           |
| 33 kWh                                                       | 0,95kW                                   |                                          |                      |
|                                                              |                                          | Periodo Valle:<br><b>0,95</b> kW         | 14/04/2024           |
| Acceso al contador 🖞                                         | Consumo acumulado 🖒<br>Energía demandada |                                          |                      |
| Consulta potencia<br>demandada o vertida en<br>tiempo real   | Variación<br>-32%                        |                                          |                      |
| Consulta energia<br>demandada y/o vertida<br>de día en curso | Energía vertida<br>Variación             | VER M                                    | IES EN CURSO         |
|                                                              | -32%                                     |                                          |                      |

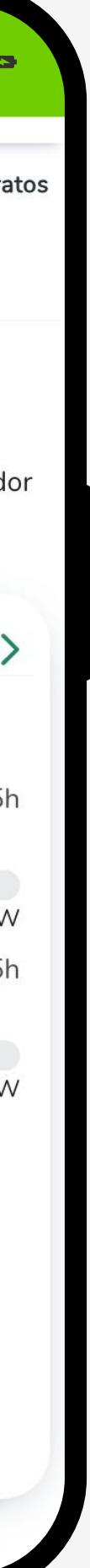

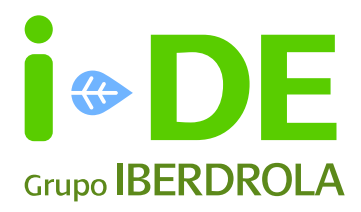

#### 3. Acceso al contador

En el apartado "Acceso al contador" podrás acceder a tu contador **en tiempo real** y ver qué potencia o energía estás demandado y estás vertiendo en el momento. Ambas operaciones pueden tardar unos minutos.

#### Importante

**Puede haber problemas de conexión que nos impidan acceder a tu contador.** Si se da el caso, solo tienes que elegir si volver a intentarlo o intentarlo más tarde.

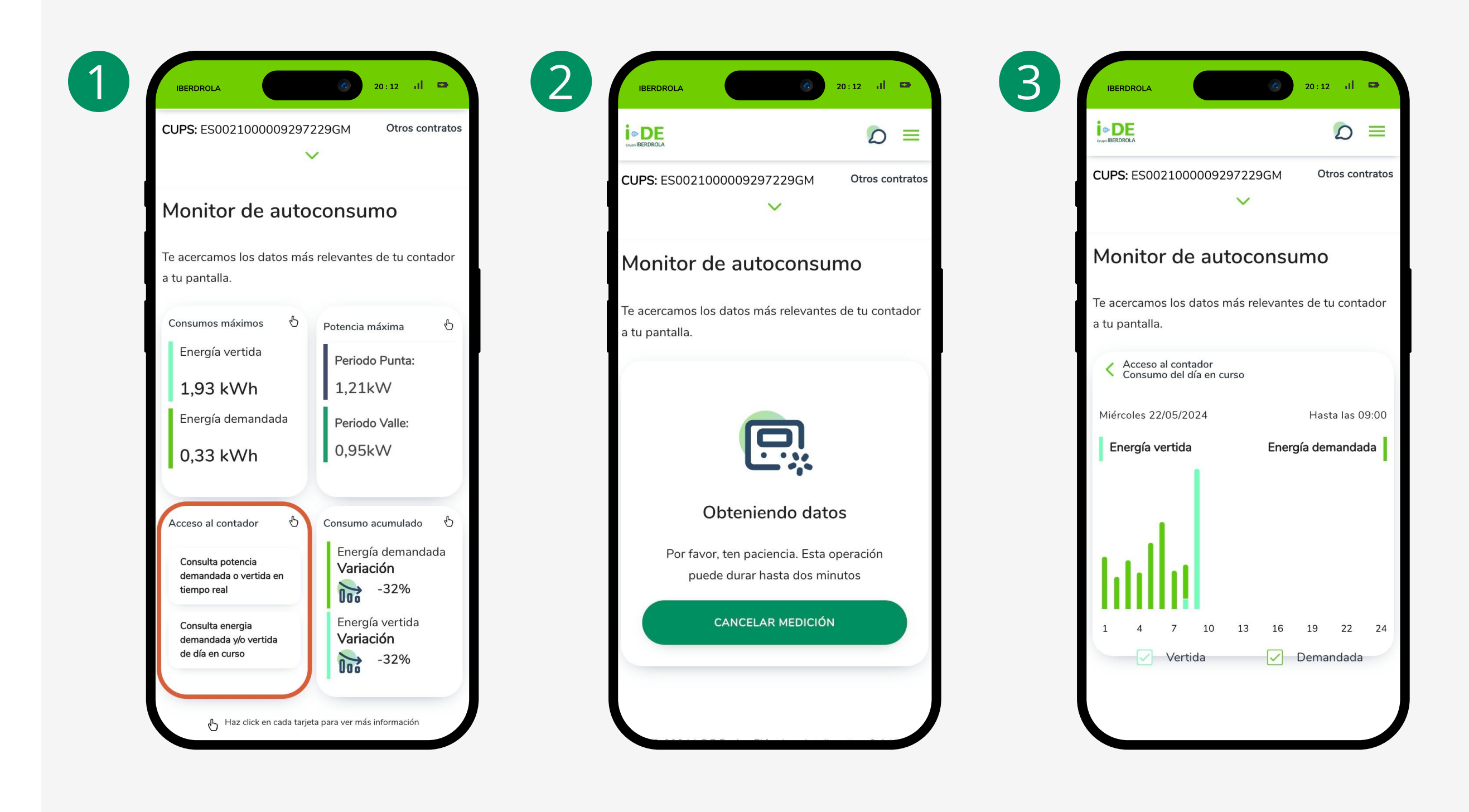

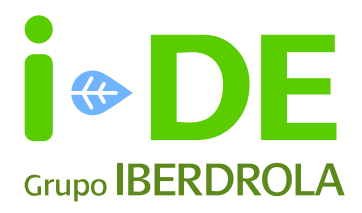

#### 4. Consumo acumulado

En el apartado "Consumo acumulado " aparecen tanto la energía demandada como la energía vertida acumuladas desde la última factura junto con el mismo dato pero en el periodo anterior.

Ambas secciones muestran el dato "Variación" en el que se indica la diferencia entre el consumo medio del periodo actual frente al consumo medio del periodo anterior.

También puedes pinchar en "ver detalle" para ver más información sobre tu consumo facturado o en curso.

| CUPS: ES00210000092972                                       | 229GM Otros contrato     | s | CUPS: ES0021000                      | 009297229GM                             | Otr         |
|--------------------------------------------------------------|--------------------------|---|--------------------------------------|-----------------------------------------|-------------|
| Monitor de auto                                              | consumo                  |   | Monitor de                           | autocons                                | umo         |
| Te acercamos los datos más<br>a tu pantalla.                 | relevantes de tu contado |   | Te acercamos los d<br>a tu pantalla. | atos más relevan                        | ites de tu  |
| Consumos máximos ර්                                          | Potencia máxima 🖞        |   | Consumo acumu                        | lado                                    | Ver         |
| Energía vertida                                              | Periodo Punta:           |   |                                      |                                         |             |
| 1,93 kWh                                                     | 1,21kW                   |   | Periodo en c                         | urso (sin facturar)<br>24 al 20/05/2024 |             |
| Energía demandada                                            | Periodo Valle:           |   |                                      | 24 41 20/00/2024                        |             |
| 0,33 kWh                                                     | 0,95kW                   |   | Energía dema                         | ndada (kWh)                             |             |
|                                                              |                          |   | Variación                            | Anterior                                | Actu        |
| Acceso al contador 🛛 🖞                                       | Consumo acumulado 🖞      |   | -32%                                 | 64,64                                   | 44,         |
| sulta notencia                                               | Energía demandada        |   | 000                                  |                                         |             |
| demandada o vertida en<br>tiempo real                        | Variación                |   | Energía vertio                       | la (kWh)                                |             |
|                                                              | UOó<br>Energía vertida   |   | Variación                            | Anterior                                | Actı        |
| Consulta energia<br>demandada y/o vertida<br>de día en curso | Variación                |   | -32%                                 | 394,1                                   | 266         |
|                                                              | 000 -32%                 | J | →                                    |                                         | ac facturac |

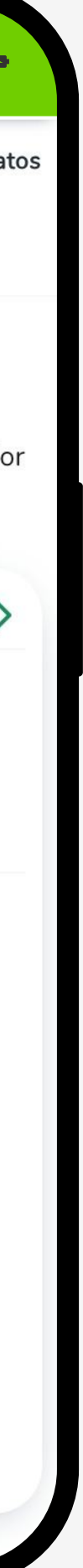

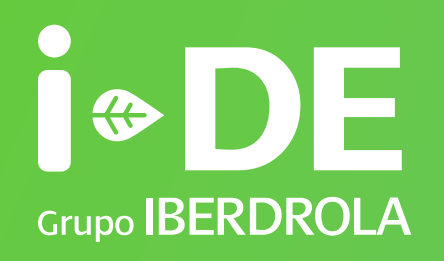

# Manual

Monitor de Autoconsumo www.i-de.com